Guide e Video: Area docente

# Colloqui area docente - Aggiungere o modificare un colloquio

In questa guida vedremo come il docente potrà aggiungere un colloquio o modificarlo.

Per modificare o aggiungere un colloquio è sufficiente seguire i seguenti passaggi:

- 1) Inserire le proprie credenziali;
- 2) Se previsto, scegliere la modalità operativa;
- 3) Scegliere la classe;
- 4) Scegliere la materia;
- 5) Nel menu scegliere: Colloqui→Tutti i miei colloqui

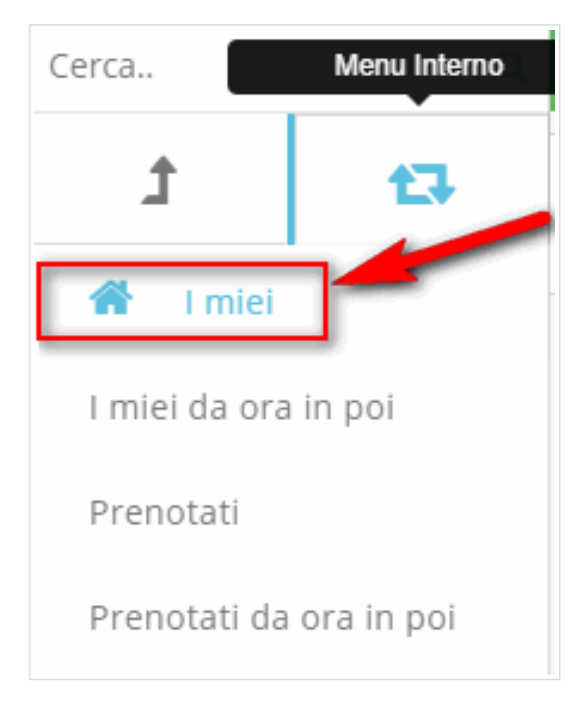

### Aggiungere un nuovo colloquio

Nella schermata che si apre premere il tasto "Aggiungi" e compilare i campi come si ritiene più opportuno.

| Crea nuovo colloquio                                                                                                    |                                                                                      |
|----------------------------------------------------------------------------------------------------|--------------------------------------------------------------------------------------|
| I Salva IIII Torna Indietro senza salvare                                                                                                    |                                                                                      |
| Data, orario, durata                                                                                                    | Tipologia, luogo, alunni, annotazioni                                                |
| Data* 1                                                                                                    | Tipologia * 5                                                                        |
| 12/11/2014                                                                                                    | Ricevimento docenti                                                                  |
| Orario di inizio * 2                                                                                                    | Luogo * D                                                                            |
| 09:00                                                                                                    | Aula Magna 😜                                                                         |
| Formato HH:MM                                                                                                    | Alunni 7                                                                             |
|                                                                                                    |                                                                                      |
| Orario di fine colloqui * 3                                                                                                    |                                                                                      |
| 09:15                                                                                                    | Annotazioni 8                                                                        |
| Formato HH:MM. Verrano creati i colloqui in modo da coprire, con la durata impostata, tutto l'intervallo da<br>fine. Se si vuole impostare un solo colloquio impostare l'orario di fine come orario di inizio più la durata. | all'orario di inizio all'orario di Si prega di essere puntuali                       |
|                                                                                                    |                                                                                      |
| Durata del singolo colloquio * 4                                                                                                    |                                                                                      |
| 15 0                                                                                                    |                                                                                      |
|                                                                                                    |                                                                                      |
|                                                                                                    | Annotazione per data, durata, luogo, prenotazione. Visibili anche al tutore/studente |
| Colloquio                                                                                                    | Prenotazione 9                                                                       |
| Colloquio avvenuto                                                                                                    | Abilita prenotazione tutore                                                          |
|                                                                                                    | 8                                                                                    |
| Testo del colloquio                                                                                                    | Abilita prenotazione studente                                                        |
|                                                                                                    |                                                                                      |

#### 11/10/2017

## Colloqui area docente - Aggiungere o modificare un colloquio - Powered by Kayako Fusion Help Desk Software

- 1. Data: campo obbligatorio. Inserire la data del colloquio;
- 2. Orario: campo obbligatorio. Inserire l'ora di inizio del colloquio;
- 3. Orario di fine colloqui: campo obbligatorio. Inserire l'ora di fine del colloquio;
- 4. Durata: campo obbligatorio. Il menu comprende intervalli da 5 minuti in su, impostare l'intervallo in base alle decisioni della scuola;
- 5. Tipologia: campo obbligatorio. Scegliere una tipologia di colloquio precedentemente impostata;
- 6. Luogo: campo obbligatorio. Scegliere un luogo precedentemente impostato;
- 7. Alunni: campo facoltativo. Se si vuole si possono inserire i nomi degli alunni ai quali è rivolto il colloquio;
- 8. Annotazioni: campo facoltativo;

Premere il tasto "Salva"

9. Prenotazione: in questa parte del form è possibile dare la possibilità ai tutori o agli studenti di prenotare il colloquio.

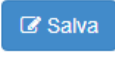

Apparirà una schermata simile alla seguente, con il messaggio verde di conferma posto in alto e il nuovo colloquio nella tabella.

| Tutti i miei colloqui |                                                                                   |              |                |                |                          |                |                |                                   |                    |                                 |                             |                                    |                                      |                               |                            |                               |                                    |                           |
|-----------------------|-----------------------------------------------------------------------------------|--------------|----------------|----------------|--------------------------|----------------|----------------|-----------------------------------|--------------------|---------------------------------|-----------------------------|------------------------------------|--------------------------------------|-------------------------------|----------------------------|-------------------------------|------------------------------------|---------------------------|
| ¢                     | © Colloquio EINSTEIN ALBERT - 12/11/2014 - 09:00 - Durata: 15 creato con successo |              |                |                |                          |                |                |                                   |                    |                                 |                             |                                    |                                      |                               |                            | ×                             |                                    |                           |
| C                     | COPIA COLLOQUI SU ALTRO INTERVALLO DI DATE                                        |              |                |                |                          |                |                |                                   |                    |                                 |                             |                                    |                                      |                               |                            |                               |                                    |                           |
| +                     | Aggiungi                                                                          |              |                |                |                          |                |                |                                   |                    |                                 |                             |                                    |                                      |                               |                            |                               |                                    |                           |
| 4 ris                 | 4 risultati Azione di massa Procedi                                               |              |                |                |                          |                |                |                                   |                    |                                 |                             |                                    |                                      |                               | v Procedi                  |                               |                                    |                           |
| •                     | Azion                                                                             | <u>Data†</u> | <u>Orario†</u> | <u>Durata†</u> | <u>Tipologia†</u>        | Luogo <u>†</u> | <u>Alunni†</u> | <u>Annotazioni†</u>               | Avvenuto? <u>†</u> | Testo del<br>colloquio <u>†</u> | Esito<br>colloquio <u>†</u> | Abilita<br>prenotazione<br>tutoret | Abilita<br>prenotazione<br>studentet | Prenot.<br>tutore<br>Cognomet | Prenot.<br>tutore<br>Nomet | Prenot.<br>alunno<br>cognomet | Prenot.<br>alunno<br>nome <u>1</u> | Data/ora<br>prenotazione† |
| R                     | Ricer                                                                             | a Ugual \$   | Ugual \$       | Ugual \$       | Contie 🗘                 | Contie \$      | Contie \$      | Contic \$                         | <b>•</b>           | Contie \$                       | Contie \$                   | \$                                 | <b></b>                              | Contie \$                     | Contie \$                  | Contie \$                     | Contie \$                          | Ugual \$                  |
| c                     | Z                                                                                 | 12-11-2014   | 09:00          | 15             | Ricevimento<br>docenti   | Aula<br>Magna  |                | Si prega di<br>essere<br>puntuali | 0                  |                                 |                             | ٢                                  | 0                                    |                               |                            |                               |                                    |                           |
| E                     | Ø                                                                                 | 28-11-2014   | 15:00          | 20             | Colloquio<br>individuale | 2B             |                |                                   | 0                  |                                 |                             | ٢                                  | 0                                    |                               |                            |                               |                                    |                           |

## Modificare un colloquio esistente

Per modificare un colloquio premere il tasto giallo-arancio di modifica

e modificare i campi che si ritiene opportuno.

🚖 🚖 👘 🗇 🖞 Questo articolo è stato utile 🛛 👎 Questo articolo non è stato utile